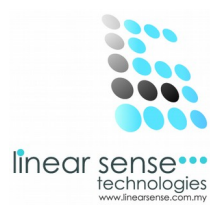

# 2.Master Setup

## g.Service

| 🕒 SENSE CLOUD   SENSE SA                     |                             |                                              | - 0 ×      |
|----------------------------------------------|-----------------------------|----------------------------------------------|------------|
| $\leftarrow \rightarrow \mathbf{C}$ 🗋 www.li | nearsense.com/service.php   |                                              | ☆ =        |
| ≡ sense o                                    | CLOUD                       |                                              | 👰 huiyin 👻 |
| Dashboard                                    | Home / Master Setup / Ser   | Ces                                          | ۹<br>م     |
| 📽 Master Setup 🛛 🕨                           | ■ Services Filtering Option |                                              | ~ x        |
| Transaction                                  | Service                     | SELECT ALL 💌                                 |            |
| 嶜 Markerting 🛛 🕨                             | Department                  | SELECT ALL V                                 |            |
| 📰 Sense Deal 🛛 🕨                             |                             |                                              |            |
| 🛉 Customer 🕨                                 | Category                    | SELECT ALL V                                 |            |
| 🕲 User 🕠                                     | Status                      | Display All                                  |            |
| 🗐 Report 🛛 🕨                                 |                             |                                              |            |
|                                              |                             | Select                                       |            |
|                                              |                             |                                              |            |
|                                              |                             |                                              |            |
|                                              | = Services List             |                                              | ~ X        |
|                                              | Add New+                    |                                              |            |
|                                              | 10 v records per page       |                                              | Search:    |
| Start                                        |                             | 2013 © Linear Sense Technologies (M) Sdn Bhd |            |

• Click Add New

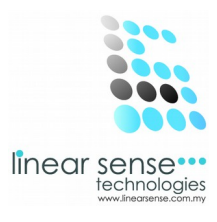

### **Step 1 Add New Service**

| Department - Category    | SPA - SPA EXPERIENCE  | ¥ |
|--------------------------|-----------------------|---|
| Service Name             | First Try On Body Spa |   |
| Short Name               | First Try On Body Spa |   |
| Charge                   | 200                   |   |
| Service Code             | Spa 001               |   |
| Fixed Commission         |                       |   |
| Sequence No              |                       |   |
| Service Hour (in minute) |                       |   |
| Fore Color               |                       |   |
| Display Color            |                       |   |
| Auto Assign - Assistant  |                       |   |
| ls Specialist            |                       |   |
| Show                     | <b>v</b>              |   |
|                          |                       |   |
|                          | Save Cancel           |   |

- Select Department Category\*
- Key Service Name\*
- Key In Short Name\*
- Key In Charge\*
- Key In Service Code\*
- Choose Commission Type
- Key In Sequence No ,Service Hour (in minute)
- Select Fore Colour, Select Display Colour
- Tick Show ( Go To Assistant Pages)
- Click Save

#### \*Must Complete

#### SAMPLE :

Department – Category : Spa – Spa Experience Service Name – First Try on Body Spa Short Name - First Try on Body Spa Charge - 200 Service Code - Spa 001 Show - Tick (Assistant Commission)

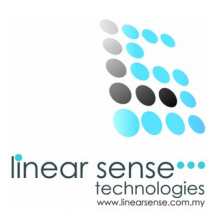

### **Step 2 Assistant Details**

....

#### -After Click Save

#### -The Assistant Details Pages will auto load out.

|                |                                    |             |                                                        |                  |                  | - 1                            |
|----------------|------------------------------------|-------------|--------------------------------------------------------|------------------|------------------|--------------------------------|
| → C 🗋 www.lin  | earsense.com/maintain_services.p   | hp?cid=2811 |                                                        |                  |                  |                                |
| SENSE C        | LOUD                               |             |                                                        |                  |                  | 👩 hui                          |
| Dashboard      | Fore Color                         |             |                                                        |                  |                  |                                |
| Master Setup → | Display Color                      |             |                                                        |                  |                  |                                |
| Transaction >  | Auto Assign - Assistant            |             |                                                        |                  |                  |                                |
| Markerting >   | Is Specialist                      |             |                                                        |                  |                  |                                |
| Sense Deal 🛛 🕞 | Show                               |             |                                                        |                  |                  |                                |
| Customer >     |                                    |             |                                                        |                  |                  |                                |
| User >         | Assistant Details                  |             |                                                        |                  |                  |                                |
|                |                                    |             |                                                        |                  | New Assist       | ant Details Adde               |
| Report ▶       |                                    |             |                                                        |                  |                  |                                |
| Report 🕨       | No Services N                      | lame        | Value By Type                                          | Extra Commission | Fixed Commission | Action                         |
| Report ▶       | No Services N                      | lame        | Value By Type                                          | Extra Commission | Fixed Commission | Action Add                     |
| Report →       | No Services N                      | lame 10.00  | Value     By Type       O Value     9       Percentage | Extra Commission | Fixed Commission | Action<br>Add<br>edit   delete |
| Report →       | No Services N<br>1 Body Spa Stage1 | lame 10.00  | Value     By Type       O Value     9       Percentage | Extra Commission | Fixed Commission | Action<br>Add<br>edit   delete |
| Report →       | No Services N<br>1 Body Spa Stage1 | lame 10.00  | Value     By Type       O Value     9       Percentage | Extra Commission | Fixed Commission | Action<br>Add<br>edit   dele   |

- Key In Service Name\* ٠
- Key In Value\* •
- Select Type\* •
- Tick Extra Commission ,Fixed Commission(FollowCompany Commission Scheme)\* ٠
- Click Add\* \*Must Complete
- Assistant Details can be edit or delete. ٠
- Select Fore Colour, Display Colour .
- **Click Save** ٠

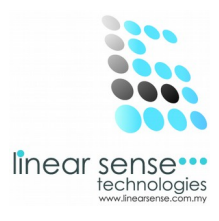

### Step 3. Service Branch

-After Key In Assistant Details -Scroll Down

| SENSE   | CLOUD   SEN | ISE SAL × |       | 1         |                   |               |      |   |       | - 0                    | ×              |
|---------|-------------|-----------|-------|-----------|-------------------|---------------|------|---|-------|------------------------|----------------|
| ← → (   | C 🗋 ww      | ww.linear | rsens | e.com/n   | naintain_services | .php?cid=2811 |      |   |       |                        | ☆ =            |
| ≡       | SENS        |           | DUD   |           |                   |               |      |   |       | nuiyi                  | in 🔻           |
| 🚯 Dash  | iboard      |           |       |           |                   |               |      |   |       |                        | Ø <sub>0</sub> |
| 🕫 Maste | er Setup    | Þ         |       |           |                   |               | <br> |   |       |                        |                |
| Trans   | saction     | Þ         |       | Service B | ranch             |               |      |   |       |                        |                |
| 😤 Marke | erting      | ×         |       |           |                   |               |      |   | New S | ervice Branch Added. 🔨 |                |
| 🚍 Sens  | e Deal      | ۶.        |       | No        | Service Branch    |               |      |   |       | Action                 |                |
| Custo   | omer        | •         |       |           | ELSA'S BEAUTY     | WORKS         | *    |   |       | Add                    |                |
| - Usar  |             |           |       | 1         | ANNA'S BEAUTY W   | ORKSHOP       |      |   |       | delete                 |                |
| le Oser |             | *         |       |           |                   |               |      |   |       | ~                      |                |
| 🗐 Repo  | ort         | Þ         |       |           |                   |               |      |   |       |                        |                |
|         |             |           | Sta   | atus      |                   | Active        |      | ~ |       |                        |                |
|         |             |           |       |           | 1                 | Save Cancel   |      |   |       |                        |                |
|         |             |           | Ap    | poi       | ntment            |               |      |   |       |                        |                |
|         |             |           | =     | Maintain  | Appointment       |               |      |   |       |                        | / X            |
|         |             |           |       |           |                   |               | <br> |   |       |                        |                |

- Select Service Branch
- Click Save

(Once Other Branch Selected , which mean the Service will be shown in that branch as well)

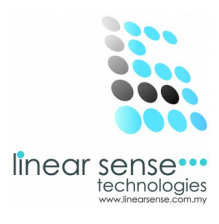

### Step 4.Edit Service or Inactive Service

| SENSE CLOUD   SENSE SAL | ×           |                       |                       |                       |              |         | - 0 2                |
|-------------------------|-------------|-----------------------|-----------------------|-----------------------|--------------|---------|----------------------|
| ← → C 🗋 www.line        | earsense.co | m/service.php         |                       |                       |              |         | \$                   |
|                         | OUD.        |                       |                       |                       |              |         | huiyin 🔻             |
| 🚱 Dashboard             |             |                       |                       |                       |              |         | 4                    |
| 📽 Master Setup 🛛 🕨      | Status      | Act                   | ve V                  |                       |              |         |                      |
| Transaction >           |             |                       |                       |                       |              |         |                      |
| 🚰 Markerting 🛛 🕨        |             | Sel                   | ect                   |                       |              |         |                      |
| 🚍 Sense Deal 🛛 🕨        |             |                       |                       |                       |              |         |                      |
| 🛉 Customer 🕨            | ≡ Serv      | rices List            |                       |                       |              |         | <b>v</b> x           |
| 🕲 User 🕨                |             |                       |                       |                       |              |         |                      |
| <i>■</i> Report →       | Add<br>10 [ | v records per page    |                       |                       |              | Search: |                      |
|                         | No          | Service Name          | Short Name            | Department - Category | Service Code | Charge  | Action               |
|                         | 1           | First Try On Body Spa | First Try On Body Spa | SPA - SPA EXPERIENCE  | Spa 001      | 200.00  | e ×                  |
|                         | Showin      | g 1 to 1 of 1 entries |                       |                       |              | ← Prev  | 1 Next $\rightarrow$ |
|                         |             |                       |                       |                       |              |         |                      |

2013 © Linear Sense Technologies (M) Sdn Bhd

- Every Existing Service can be editing or Inactive.
- Click on the 🥒 (Pencil Logo) to make editing or to make the Service Inactive.

| Chester Cloud   Sense Call ×                               | - 🗆 🗙      |
|------------------------------------------------------------|------------|
| ← → C ⓑ www.linearsense.com/maintain_services.php?cid=2811 | ☆ =        |
|                                                            | 😰 huiyin 👻 |
| B Dashboard                                                | 00         |
| Q <sup>6</sup> Master Setup →                              |            |
| Transaction Service Branch                                 |            |
| Markerting                                                 |            |
| E Sense Deal   No Service Branch  ELSA'S BEAUTY WORKS      | Action     |
| Customer     ANNA'S BEAUTY WORKSHOP                        | delete     |
| 🕲 User 🕨                                                   |            |
| Report                                                     |            |
| Status Active                                              |            |
| Save Cancel                                                |            |
|                                                            |            |
| Appointment                                                |            |
|                                                            |            |

2013 © Linear Sense Technologies (M) Sdn Bhd

- After Edited or Inactive Service.
- Click Save.

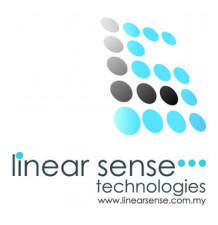

| SENSE CLOUD   SENSE SAI                                                                                                    |                           |                     |                                              | - 0 ×       |
|----------------------------------------------------------------------------------------------------|---------------------------|---------------------|----------------------------------------------|-------------|
| $\leftarrow \rightarrow \mathbf{C}$ $\square$ www.lin                                                                                                    | nearsense.com/service.php | )                   |                                              | ත් <b>=</b> |
| ≡ sense c                                                                                                    | CLOUD                     |                     |                                              | 👰 huiyin 🔻  |
| Dashboard                                                                                                    | Services Inqui            | iry                 |                                              | 08          |
| <ul> <li>Image: A star Setup</li> <li>Image: A star Setup</li></ul> | Home / Master Setup       | / Services          |                                              | ۹           |
| 嶜 Markerting 🛛 🕨                                                                                                    | ≡ Services Filtering Op   | otion               |                                              | ~ x         |
| 🚍 Sense Deal 🛛 🖡                                                                                                    | Service                   | First Try On Body 👻 |                                              |             |
| n Customer →                                                                                                    | Department                | SPA 🗸               |                                              |             |
| © User →                                                                                                    | Category                  | SPA EXPERIENCE      |                                              |             |
|                                                                                                    | Status                    | Active              | Display All                                  |             |
|                                                                                                    |                           | Select              |                                              |             |
|                                                                                                    |                           |                     |                                              |             |
|                                                                                                    | ≡ Services List           |                     |                                              | ~ x         |
|                                                                                                    |                           |                     | 2013 © Linear Sense Technologies (M) Sdn Bhd | 1           |

### Step 5.Search Service (Service Filtering Option)

- Select Service
- Select Department
- Select Category
- Select Status / Tick Display All
- Click Select \*Selected Service will be shown as below

| ≡ Servi                       | ≡ Services List                                                                               |  |  |  |        |                      |  |  |  |  |
|-------------------------------|-----------------------------------------------------------------------------------------------|--|--|--|--------|----------------------|--|--|--|--|
| Add New-                      |                                                                                               |  |  |  |        |                      |  |  |  |  |
| 10 v records per page Search: |                                                                                               |  |  |  |        |                      |  |  |  |  |
| No                            | Service Name         Short Name         Department - Category         Service Code            |  |  |  |        | Action               |  |  |  |  |
| 1                             | First Try On Body Spa     First Try On Body Spa     SPA - SPA EXPERIENCE     Spa 001     200. |  |  |  |        |                      |  |  |  |  |
| Showing                       | g 1 to 1 of 1 entries                                                                         |  |  |  | ← Prev | 1 Next $\rightarrow$ |  |  |  |  |